Go to the **E-Services** page

- 1. Select P.A.S.S. or PeopleSoftHR
- 2. Login with your User ID and Password
- 3. Click Sign In

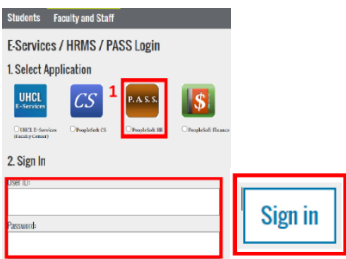

4. Click the Training tile. The My Training screen will appear

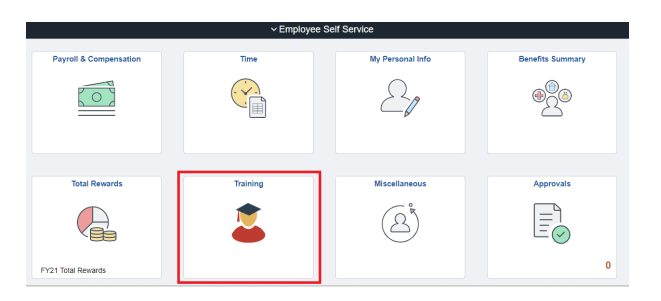

# 5. Click Request Training Enrollment from the menu

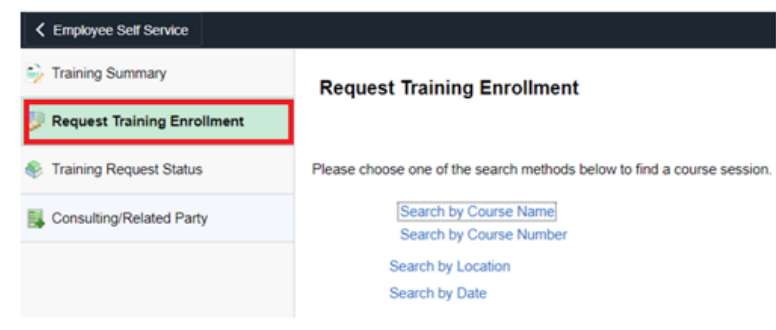

Request Training Enrollment screen will appear

5. Click Search by Course Number (shown in this guide) or Click Search by Course Name

| Training Summary              | Request Training Enrollment                                             |  |  |  |
|-------------------------------|-------------------------------------------------------------------------|--|--|--|
| 💱 Request Training Enrollment |                                                                         |  |  |  |
| Training Request Status       | Please choose one of the search methods below to find a course session. |  |  |  |
| Sonsulting/Related Party      | Search by Course Name<br>Search by Course Number                        |  |  |  |
|                               | Search by Location<br>Search by Date                                    |  |  |  |
|                               |                                                                         |  |  |  |

## 6. Enter the Course Number (or name, if searching by name)

#### 7. Click Search

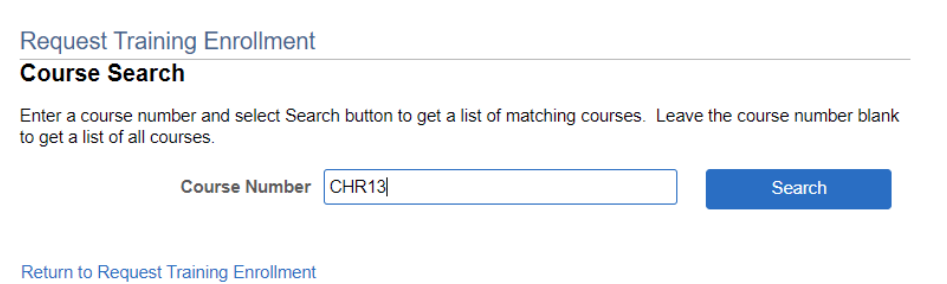

### 8. Click View Available Sessions

#### Request Training Enrollment

#### Course Search

Enter a course number and select Search button to get a list of matching courses. Leave the course number blank to get a list of all courses.

| Course Number |  | Search |
|---------------|--|--------|
|               |  |        |

#### Course Details

| Course<br>Number | Description   | Course<br>Detail | View Available Sessions |
|------------------|---------------|------------------|-------------------------|
| CHR13            | FMLA Overview | 0                | View Available Sessions |

Return to Request Training Enrollment

### Screen will display all sessions and open seats available

### 9. Click on a Session number (0001 in this example)

| Request T                 | raining Enrollment                           |                                         |                  |            |            |
|---------------------------|----------------------------------------------|-----------------------------------------|------------------|------------|------------|
| View Ava                  | ilable Sessions                              |                                         |                  |            |            |
| CHR13                     | FMLA Overview                                |                                         |                  |            |            |
| Select a sess<br>session. | ion number in the list below to view session | details or to request enrollment in the |                  |            |            |
| Session                   | Start Date                                   | Location                                | Duration (Hours) | Open Seats | Waitlisted |
|                           |                                              |                                         |                  |            |            |
| 0001                      | 08/31/2022                                   |                                         | 1.0              | 999        | 0          |

## \*Note: only available sessions will appear as a blue hyperlink\*

### Session Detail screen

## 10. Verify the session name, date, and time

| If corre       | ect, click <b>Co</b> i           | ntinue            |            |                  |                        |
|----------------|----------------------------------|-------------------|------------|------------------|------------------------|
| Request Tra    | aining Enrollment                |                   |            |                  |                        |
| Session De     | etail                            |                   |            |                  |                        |
| Select the Co  | ntinue button to submit your     | training request. |            |                  |                        |
| с              | ourse FMLA Overview              |                   |            | Session 0001     |                        |
| Start          | Date 08/31/2022                  |                   | Dura       | tion (Hours) 1.0 |                        |
| Loca           | ation                            |                   |            |                  |                        |
| Lang           | uage                             |                   |            |                  |                        |
| Prerequisite C | Courses                          |                   |            |                  |                        |
| None           |                                  |                   |            |                  |                        |
| Session Sche   | dule                             |                   |            |                  |                        |
| Date           | Session Start Date               | Session End Date  | Start Time | End Time         | Training Facility Name |
| Wednesday      | 08/31/2022                       | 08/31/2022        | 12:00AM    | 12:00PM          |                        |
| If this co     | coion is full place me on the    | a waiting list    |            |                  |                        |
|                | ssion is full, place the off the | e waiting list.   |            |                  |                        |
| Contir         | nue                              |                   |            |                  |                        |

\***Note**: online sessions will display a session start and end date of 08/31 of the current fiscal year. This is for system administration purposes only. Please disregard.\*

### 11. Review request

12. Click Submit if ready or click Return to view available sessions to change session date

Submit Request Enter comments (actional) and select Submit button at the bottom of the page to complete your request

| C              | rse CHR13      | FMLA Overview    |  |
|----------------|----------------|------------------|--|
| Course Start D | ate 08/31/2022 |                  |  |
| Start Ti       | me 12:00AM     | End Time 12:00PM |  |
| Duration (Hou  | rs) 1.0        |                  |  |
| Locati         | ion            |                  |  |
| Langua         | ige            |                  |  |
| Employee ID    |                |                  |  |
|                |                |                  |  |
| Comments       |                |                  |  |
| Comments       |                |                  |  |

# 13. A confirmation message will appear. Click OK

| Favorites 🔻 | Main Menu 🔻 > My Training 🔷 Submit Training Request |
|-------------|-----------------------------------------------------|
|             | ILE'                                                |
|             |                                                     |
| Reque       | est Training Enrollment                             |
| Save        | Confirmation                                        |
| 🗸 т         | he Save was successful.                             |
|             | Ж                                                   |

You will also receive an automated email from UH Self Service confirming receipt of your request

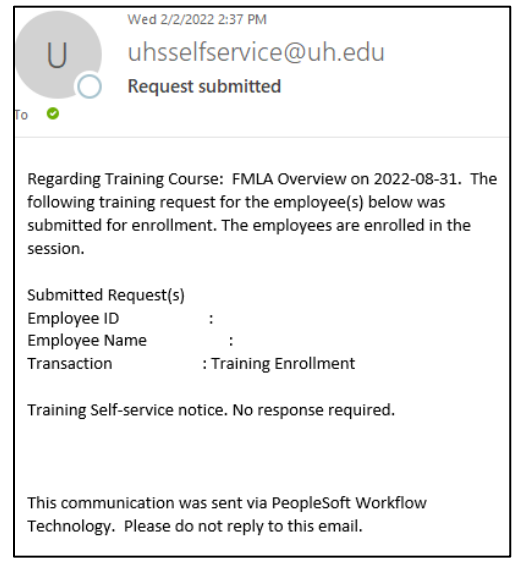

# For Online Training:

PeopleSoft will update the Training Access Portal (TAP) overnight and your course will be available the following business day. Use your UHCL employee credentials to log in.

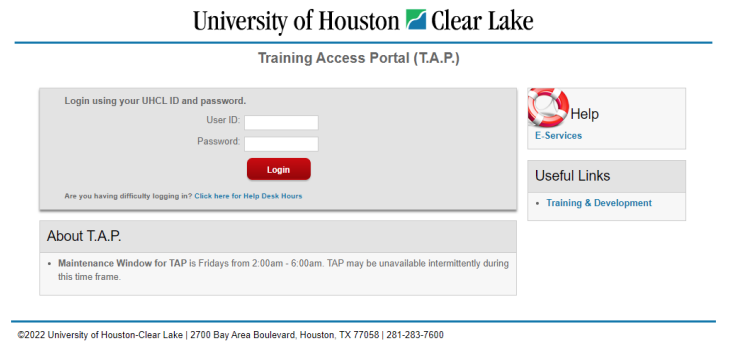

# For Instructor-Led Training:

You will receive a confirmation email and/or invite from the trainer prior to the date of the session.